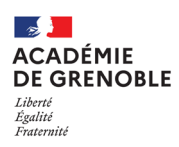

 $\boldsymbol{i}$ 

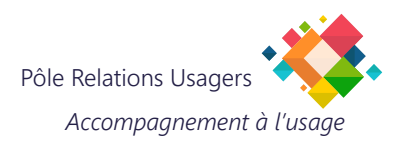

## WEBMAIL Configurer un message d'absence

Les étapes qui suivent vous permettent de créer et paramétrer vos messages d'absence.

## 1. Se connecter au webmail de l'académie de Grenoble

Saisissez l'adresse https://webmail.ac-grenoble.fr/

Renseignez vos paramètres de connexion en utilisant vos identifiants de messagerie, puis cliquez sur **Connexion**.

| académie<br>Grenoble                                                                                                    |  |  |  |  |  |
|----------------------------------------------------------------------------------------------------|--|--|--|--|--|
| RÉGION ACADÉMIQUE<br>AUVERGNE-RHÔNE-ALPES                                                                                                    |  |  |  |  |  |
| MINISTÈRE<br>DE L'ÉDUCATION NATIONALE<br>ET DE LA JEUNESSE<br>MINISTÈRE<br>DE L'ENSEIGNEMENT SUPÉRIEUR,<br>DE LA RECHERCHE<br>ET DE L'INNOVATION                               |  |  |  |  |  |
| Annu (and a Sanaha<br>Kranisan Pancan                                                                                                    |  |  |  |  |  |
|                                                                                                    |  |  |  |  |  |
| Bienvenue sur le Webmail de l'académie                                                                                                    |  |  |  |  |  |
| Lutte contre le filoutage<br>Ne communiquez jamais votre mot de passe par mail ou suite à un mail reçu. En cas<br>de doute, vous pouvez <u>joindre le guichet académique</u> . |  |  |  |  |  |
| Nom d'utilisateur :                                                                                                    |  |  |  |  |  |
|                                                                                                    |  |  |  |  |  |
| Français V Connexion                                                                                                    |  |  |  |  |  |
| Identifiant ou mot de passe oublié ?                                                                                                    |  |  |  |  |  |

## 2. Configurer le message d'absence

Sélectionnez **Options** en bas à gauche de la fenêtre.

| Convergence    |                 |
|----------------|-----------------|
| 🚂 📑 🛋 🛤        |                 |
| 😡 Messages     |                 |
| 🖡 • 🛞 • 🗡 🙆    |                 |
| + 📼            | @ac-grenoble.fr |
|                |                 |
| 座 Messages     | 717             |
| Calendrier     |                 |
| Carnet d'adres |                 |
| Options 🥤      | 1               |

Sélectionnez «Message d'absence».

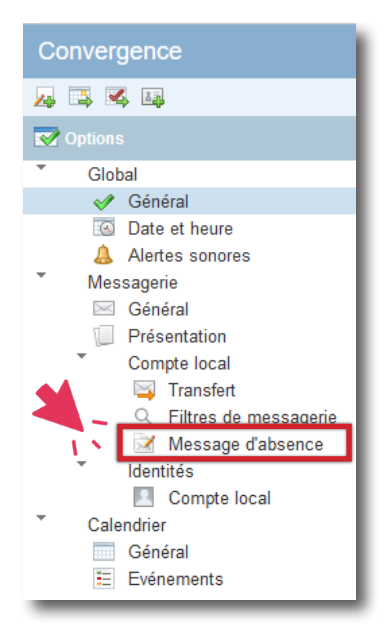

## 3. Configurer les paramètres des messages d'absence

|                                                                                |                                                                                                    | Bi             | envenue Biolluz Raphael | Thèmes    | Aide    | Déconnexior |
|--------------------------------------------------------------------------------|----------------------------------------------------------------------------------------------------|----------------|-------------------------|-----------|---------|-------------|
| Message d'abse                                                                 |                                                                                                    |                |                         |           |         |             |
| Réponse automatio                                                              | ue au message entrant<br>itomatique                                                                                                    | Ce formulaire  | contient des modifica   | tions non | ı enreg | jistrées    |
| Durée de l'absence<br>Date de début : 15<br>Date de fin : 19                   | 02/2021                                                                                                    |                |                         |           |         |             |
| Fréquence à laque<br>Heures entre les réponse                                  | lle les expéditeurs reçoivent une réponse automatique<br>as : 24 3                                                                                                 |                |                         |           |         |             |
| Chaque expéditeur recev<br>de réception des rappels<br>compris entre 1 et 300. | rra une réponse automatique à son premier message. La valeur détermine la fréqu<br>. Le nombre d'heures entre les réponses doit correspondre à un nombre entier po | ience<br>sitif |                         |           |         |             |
| Objet :                                                                        | Absence <dates></dates>                                                                                                    |                |                         |           |         |             |
| Message aux collègues :                                                        | Ceci est une réponse automatique. Je serai absent du <><br>jusqu'au <>. Je prendrai connaissance de votre message à<br>mon retour.<br>Merci.                       | •              |                         |           |         |             |
| Message à d'autres expé                                                        | diteurs :<br>Ceci est une réponse automatique. Je serai absent du <><br>jusqu'au <>. Je prendrai connaissance de votre message à<br>mon retour.                    |                |                         |           |         |             |
|                                                                                | Merci.                                                                                                    |                |                         |           |         |             |
|                                                                                |                                                                                                    | (              | Enregistrer les pr      | éférences | Anr     | nuler       |

- 1. Cochez «Activer la réponse automatique».
- 2. Indiquez la date de début et la date de fin de votre absence.
- 3. Indiquez le délai entre 2 réponses automatiques à un même expéditeur (en heures).
- 4. Rédigez votre réponse.
- 5. Validez en cliquant sur «Enregistrer les préférences».

La configuration est terminée!